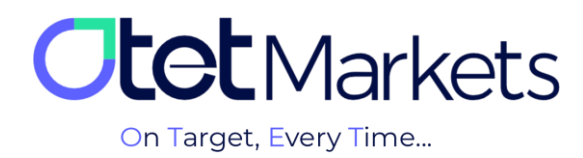

## Windows Screen Capture Tutorial – Live Chat (Screenshot on Windows)

1. On your computer or laptop keyboard, click on the "Print Screen" (PrtScn) key.

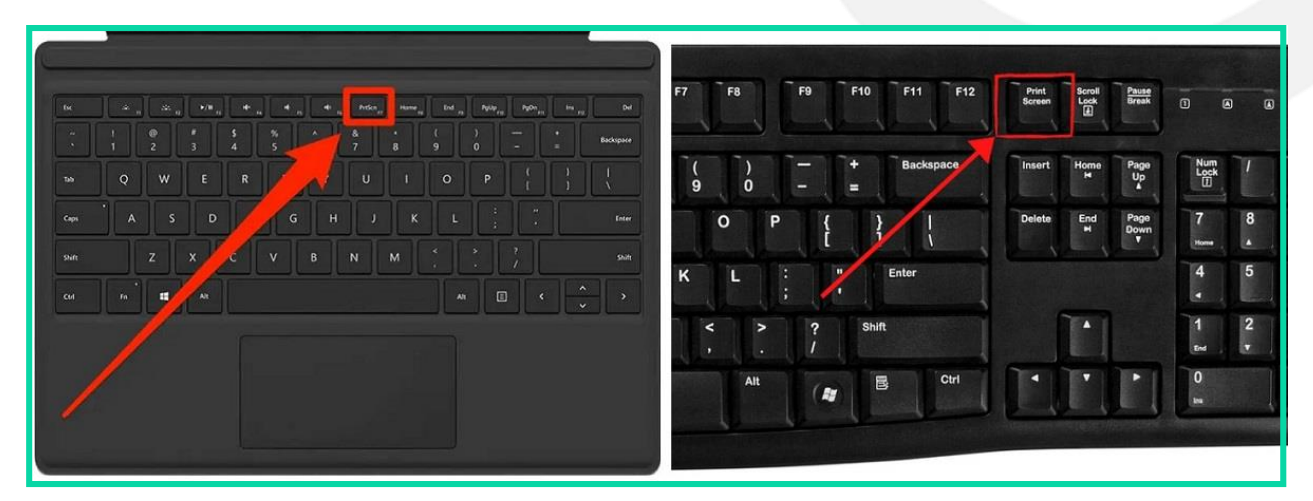

**2.** On the live chat page, right-click in the area where you type your message and select the "Paste" option to upload the screenshot. Alternatively, you can simply press the Ctrl and V keys in the same area.

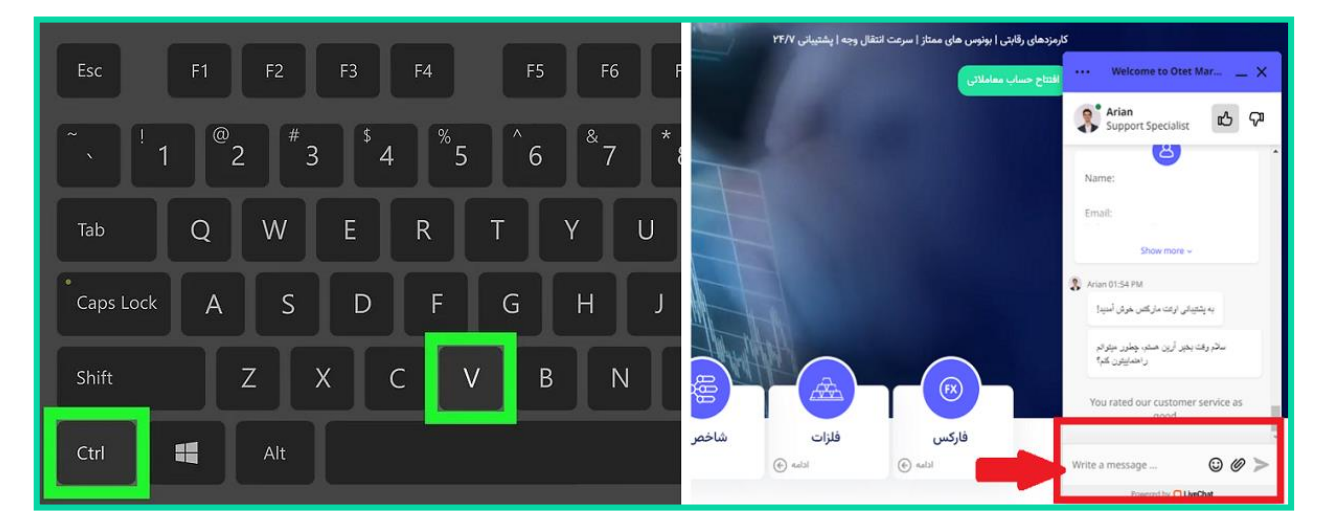

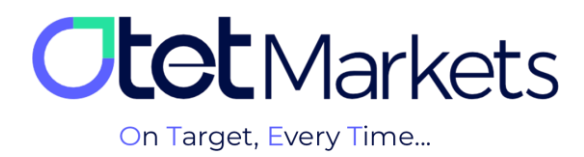

## Windows Screen Capture Tutorial – Ticket (Screenshot on Windows)

**1.** On your computer or laptop keyboard, press the Windows and Print Screen (PrtScn) keys.

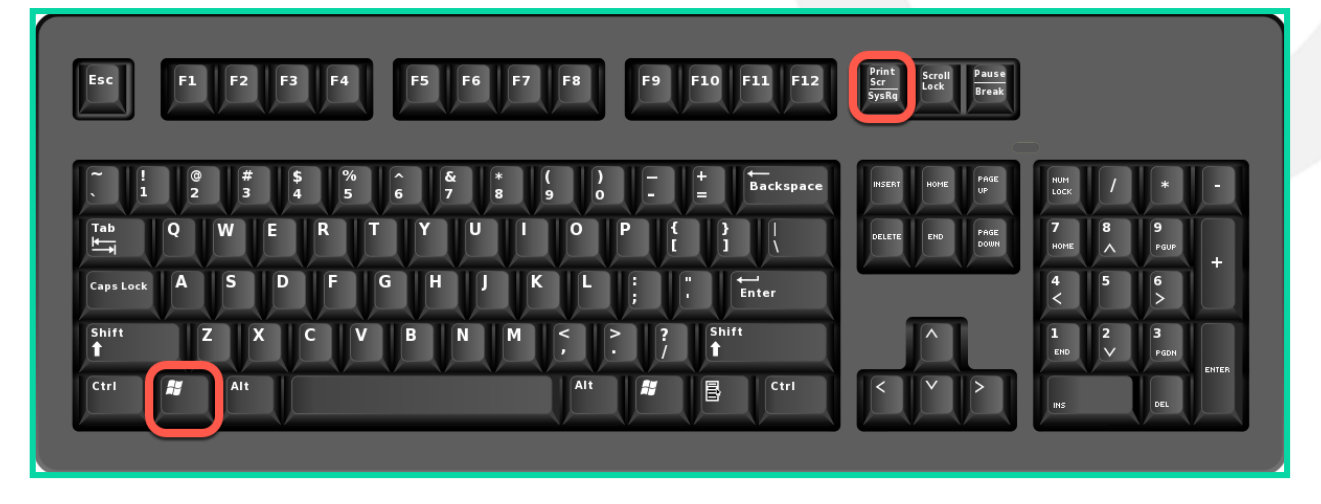

**2.** In the live chat, in the area where you write your message, click on the attachment icon and then select the latest screenshot from the "Pictures" folder, inside the "Screenshots" folder.

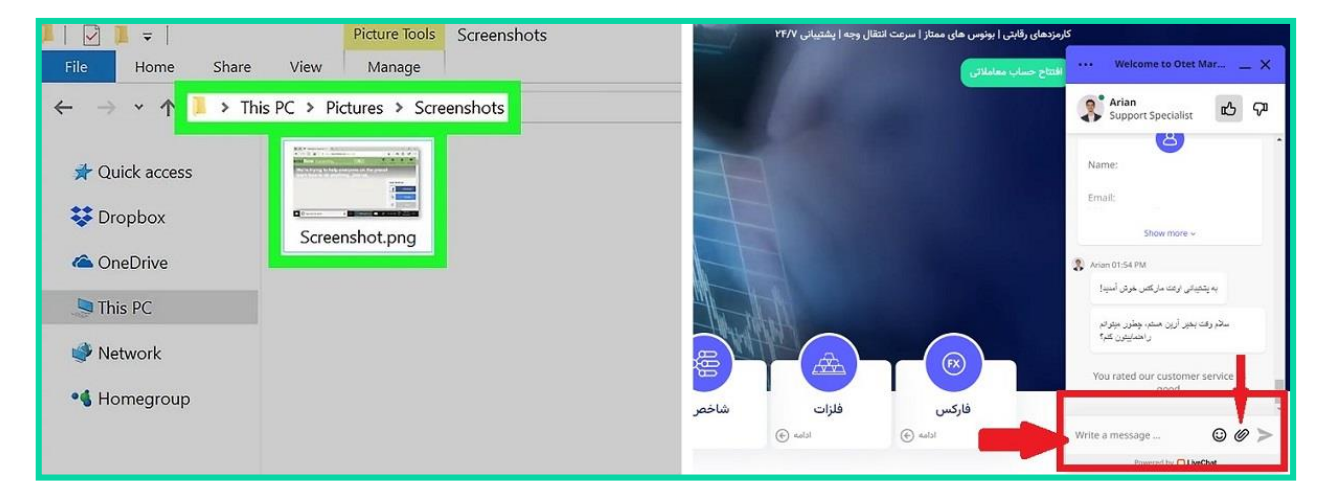

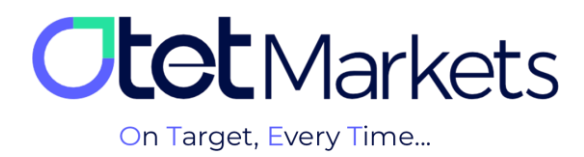

## Screen Capture Tutorial on MacBook (Screenshot on Mac)

**1.** On a MacBook keyboard, simultaneously press  $\hat{i}$  Shift,  $\mathcal{H}$  Command, and 3.

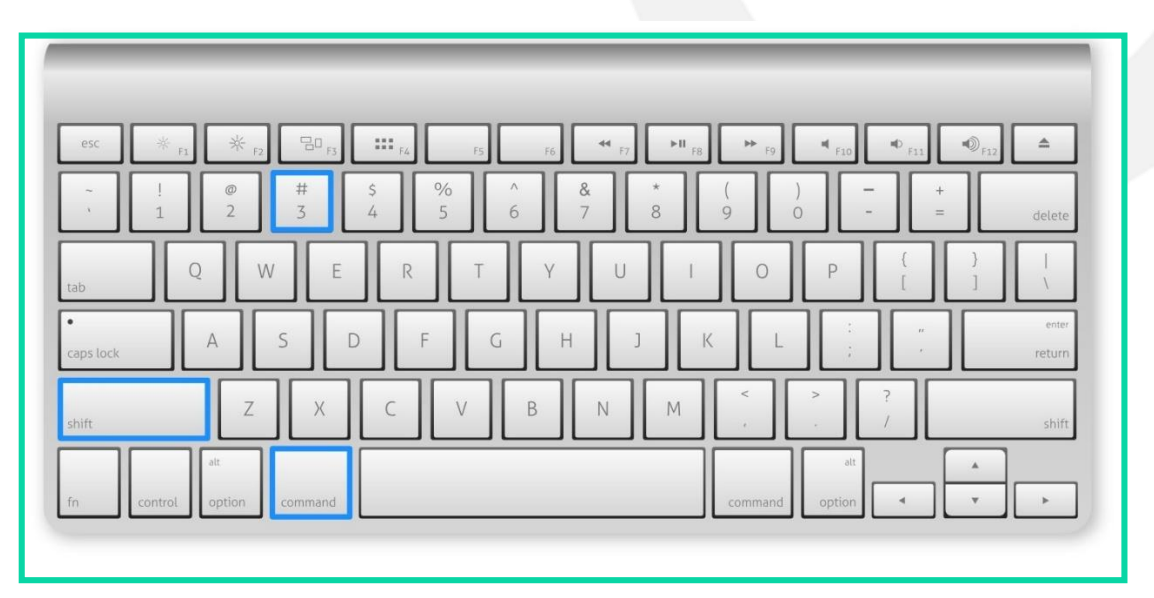

**2.** The screenshot is saved on the MacBook desktop. In the live chat, in the area where you write your message, click on the attachment icon and select the latest screenshot.

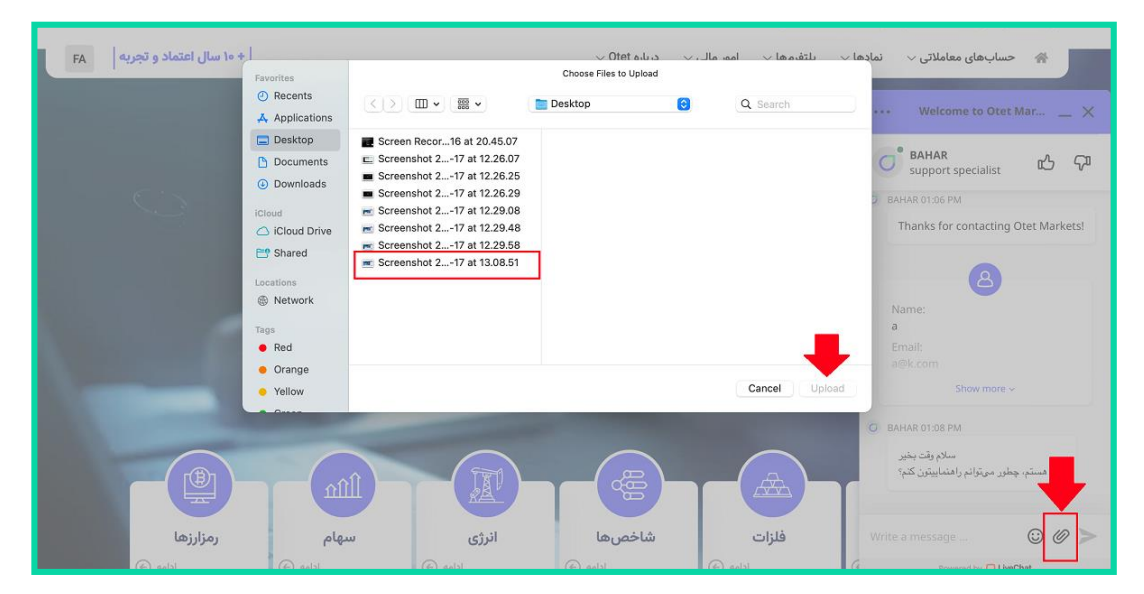

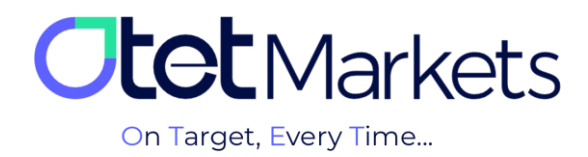

Otet Markets' brokerage support unit is ready to assist our valued customers 24/7. If you encounter any challenges or require further information, you can connect with our experts through the online chat available at the bottom of our pages.

| <b>tot</b> Markets                                                                                                    | Welcome, Otetmarkets                                                                                                    |                                                                                                    | 🛱 Share opinion abo      | ut new Ul 🤆 🌐 டி எ                                                                                                    |
|----------------------------------------------------------------------------------------------------|----------------------------------------------------------------------------------------------------|----------------------------------------------------------------------------------------------------|--------------------------|----------------------------------------------------------------------------------------------------|
| Image Destributer   Image ×   Image ×   Image <th>Advaget  Contract and the second second se</th> <th>Otet Markets Summer Fe<br/>Double Your Money and Get I<br/>6%100 Bonus + Cashback<br/>uso 0<br/>0 USD + 640</th> <th>stival<br/>t Back! (\$ %)</th> <th>Image: constraint of the constraint of the constraint</th> | Advaget  Contract and the second second se | Otet Markets Summer Fe<br>Double Your Money and Get I<br>6%100 Bonus + Cashback<br>uso 0<br>0 USD + 640 | stival<br>t Back! (\$ %) | Image: constraint of the constraint of the constraint |
|                                                                                                    | Last Transactions                                                                                                    | * Complete                                                                                              | <b>1</b> 2007.24 0       |                                                                                                    |
| 🛠 Collapse                                                                                                    |                                                                                                    | © Complete                                                                                              | 270724 0<br>260724 0     | Chat now<br>Powerd by OLAwChat                                                                                                    |

"Thank you for entrusting your trades to our brokerage firm"

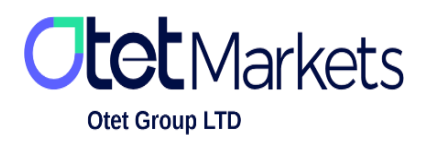

Otet Group Ltd., registered under Registration Number 2023-00595 in Saint Lucia, is a financial brokerage company listed in the Registry of International Business Companies (IBC) under the jurisdiction of Saint Lucia. The company's registered address in Saint Lucia is No. 10 Manoel Street, Castries, Saint Lucia, Postal Code LC04 101. Additionally, the company's registered office address is No. 5, Becicka Plaza, Becici, Budva, Montenegro.